# 配置座席应答呼叫后在流程中停止呼叫录音。

### 目录

| <u>简介</u> | <u>简介</u>   |  |
|-----------|-------------|--|
| <u>先决</u> | <u>先决条件</u> |  |
| 3         | <u>要求</u>   |  |
| 1         | 使用的组件       |  |
| <u>概述</u> | <u>既述</u>   |  |
| 配置        | 配置          |  |
| <u>验证</u> | <u>检证</u>   |  |

## 简介

本文档介绍如何在座席应答呼叫后立即停止流中的呼叫录音。

## 先决条件

#### 要求

思科建议您具备Webex Contact Center(WxCC)解决方案的技能和知识。

#### 使用的组件

本文档不限于特定的软件和硬件版本。

本文档中的信息都是基于特定实验室环境中的设备编写的。本文档中使用的所有设备最初均采用原 始(默认)配置。如果您的网络处于活动状态,请确保您了解所有命令的潜在影响。

### 概述

有些客户希望先向主叫方请求其允许录制呼叫,然后再开始录音。此用例可使用内部API连接器和 事件流中的配置来处理。

## 配置

步骤1.确保租户配置为记录特定队列的所有呼叫或呼叫。

第2步:转至Control Hub,打开Contact Center Service,点击Integrations并添加新的Webex Contact Center集成(如果尚未创建)。

| ≡ webex Control H                                                                                                    | Hub Q s                                                                               | Search                                                                                                    | C & 3 E                                                                                                    | A |
|----------------------------------------------------------------------------------------------------|---------------------------------------------------------------------------------------|----------------------------------------------------------------------------------------------------|----------------------------------------------------------------------------------------------------|---|
| Skill Profiles<br>Teams<br>User Profiles                                                                                          | Integrations<br>Connectors Features                                                   |                                                                                                    |                                                                                                    |   |
| Contact Center Users<br>DESKTOP EXPERENCE<br>Multimedia Profiles<br>Outdial ANI<br>Desktop Layouts<br>Dial Plans<br>Address Books | Salesforce<br>Access your Salesforce account data to build custom routing algorithms. | Google<br>Active Connectors<br>• Ricardo_User1_TTC_Connect<br>• (Rich)_User1_TTC_Connector<br>• Nick_User1_TTC_Connector                            | Custom Connectors     Active Connectors     basic_auth     connector4     custom1     ijavierconnector     CampaignAnagerCredentiat     connector5     customconnector10 | 0 |
| Desktop Profiles<br>Idle/Wrap-up Codes                                                                                            | View Documentation<br>Set Up                                                          | Add More                                                                                                    | Add More                                                                                                    |   |
| TOWART SETTINGS<br>General<br>Security<br>Voice<br>Digital<br>Desktop<br>Integrations<br>Bulk Operations<br>Addons                | Microsoft Teams<br>Connector Status<br>• Active<br>• Active<br>View/Edit detailis     | Google Contact Center AI<br>Active Connectors Inactive Connectors -<br>Dialogflow_BootCACConnector<br>TotstingBU<br>TT_DialogFlow_ES<br>WCCTT-DF_ES | Webex Contact Center      Active Connectors     API_TS_Summit     TS_Summit      Add More                                                                                | ٥ |

#### 步骤3.使用读写访问权限创建连接器。

| ← C (a) https://admin.webex.com/wxxcc/integrations/connectors                                                                                                    | * ☆ 3 0 ¢ @ % (      |
|----------------------------------------------------------------------------------------------------|----------------------|
| Add Connector                                                                                                    |                      |
| Set up Webex Contact Center HTTP Connector                                                                                                    |                      |
| Set up an Admin HTTP connector to invoke Webex Contact Center APIs from the Flow Designer         Name *         IS-Summit         Access *         Add the scopes required to invoke Webex Contact Center APIs. Learn more         Read-Only Access         Image: The Read-White Access         Authorization *         Invoking Webex Contact Center APIs from the flow designer can create, read, modify and deter sensitive information during flow execution. Do you authorize this connector?         Image: Teacher and the sensitive information during flow execution. Do you authorize this connector? |                      |
|                                                                                                    |                      |
|                                                                                                    | Cancel Add Connector |

| Cisco Webex<br>Flow Designer                                        | shrishail_pauseRecording $\checkmark$ Dr | et Cit: On                              |                     | © €                                                     |
|---------------------------------------------------------------------|------------------------------------------|-----------------------------------------|---------------------|---------------------------------------------------------|
| Advanced Queue Info     Advanced Queue Info     Advanced Queue Info | Se Main Flow Sevent Flows                | © Help                                  | Q Search Flow Con K | HTTPRequest_ivo ×                                       |
| Group                                                               |                                          | Event a Chalocale.nor                   |                     | General Settings                                        |
| 🧐 Set Caller ID                                                     |                                          | Rent Hander                             |                     | Activity Label                                          |
| Recording Control                                                   |                                          | Event # AgentOffered                    |                     | Activity Description                                    |
| Do Record                                                           |                                          | PreDiat                                 |                     | Enter a Description                                     |
| 😑 Bridged Transfer                                                  |                                          | Event Handler Event # PreDial           |                     |                                                         |
| Flow Control                                                        |                                          |                                         |                     | HTTP Request Settings                                   |
| 🔯 Wait                                                              |                                          | OutboundCa<br>Event Handler             |                     | Use Authenticated Endpoint                              |
| BRE Request                                                         | • • • • • • • • • • • • • • • • • • •    | Event # OutboundCampai                  | × EndFlow_ov8       | Connector O                                             |
| Condition                                                           |                                          | No description defined                  |                     | Q TS_Summit V                                           |
| GoTo                                                                |                                          | Event # AgentAnswered                   |                     | Request Path O                                          |
| HTTP Request                                                        |                                          |                                         |                     | /v1/tasks/{{NewPhoneContact.InteractionId}}/record/paus |
| % Case                                                              |                                          | PhoneContac<br>Event Handler            |                     | Method                                                  |
| Parse Parse                                                         |                                          | Event # PhoneContactEndec               |                     |                                                         |
| End Flow                                                            |                                          | AgentDisconn                            |                     | Query Parameters                                        |
| Percent Allocation                                                  |                                          | Event Handler Event = AgentDisconnected |                     | Key Value                                               |
| (X) Set Variable                                                    | (⊕ Ⅲ   ᠑ ⊂   Ⅱ Q Q)                      |                                         |                     | (Add New)                                               |
| Autosave Enabled ()<br>Application Version: 0.4.559-0 ()            | 🖉 Design 🕺 Debug 🔜 Ana                   | lyze                                    | (                   | Autosave Validation: Off Publish Flow                   |

步骤4.打开流,点击Event Flow,添加HTTP Request和End Flow blocks。

第5步:使用以下设置配置HTTP请求块:

使用经过身份验证的终端:启用 连接器:从已创建的列表中选择连接器。

请求路径:/v1/tasks/{{NewPhoneContact.InteractionId}}/record/pause

方法:POST

内容类型:application/json

| ← C ( D https://flow-co                                  | ntrol.produs1.ciscoccservice.com/llow/6761cddae680e02fa21421ef?orgld+80d3ab4e-895c-4a38-9815-4c585100d0b4 |                     | B A & G O & G                                      | a 👒 🤣        |
|----------------------------------------------------------|----------------------------------------------------------------------------------------------------|---------------------|----------------------------------------------------|--------------|
| Cisco Webex<br>Flow Designer                             | shrishail_pauseRecording V Draft Con                                                                      |                     |                                                    | 0 Đ          |
| Escalate Call Distribution                               | Ø Main Flow     ♦ Event Flows     © Help                                                                  | Q Search Flow Con K | HTTPRequest_ivo     HTTP Request Activity Settings | ×            |
| 🧐 Set Caller ID                                          | AgentOffered                                                                                              |                     | Use Authenticated Endpoint                         |              |
| Recording Control                                        | Event + AppentOffered                                                                                     |                     | Connector O                                        |              |
| Do Record                                                |                                                                                                    |                     | Q TS_Summit                                        | × .          |
| 🖴 Bridged Transfer                                       | PreDial Cevent Handler                                                                                    |                     | Request Path ③                                     |              |
| Flow Control                                             | Event = PreDiar                                                                                           |                     | /v1/tasks/{{NewPhoneContact.InteractionId}}/       | /record/paus |
| 🔁 Wait                                                   | OutboundCa                                                                                                |                     | Method                                             |              |
| BRE Request                                              | Event # CubboundCampal.                                                                                   |                     | Q POST                                             |              |
| 🚸 Condition                                              | CINTRON_OVO     HTTP Request.     K     CINTRON_OVO     End Flow                                          |                     | Query Parameters                                   |              |
| 🔁 GoTo                                                   | AgentAnswer No description defined                                                                        |                     | Key Value                                          |              |
| HTTP Request                                             | Event + AgentAnswered                                                                                     |                     | Add New                                            |              |
| 송 Case                                                   | PhoneContac                                                                                               |                     | HTTP Request Headers                               |              |
| E Parse                                                  | Event + PhoneContactEndex                                                                                 |                     | Key Value                                          |              |
| End Flow                                                 |                                                                                                    |                     |                                                    |              |
| Percent Allocation                                       | AgentDisconn     Event Handler                                                                            |                     | Add New                                            |              |
| (X) Set Variable                                         | Event # AgentDisconnected                                                                                 |                     | Content Type                                       |              |
| Business Hours                                           | (* H 5 C H & Q                                                                                            |                     | Q Application/JSON                                 |              |
| Autosave Enabled ()<br>Application Version: 0.4.559-0 () | Ø Design                                                                                                  | •                   | Autosave Validation: Off                           | Publish Flow |

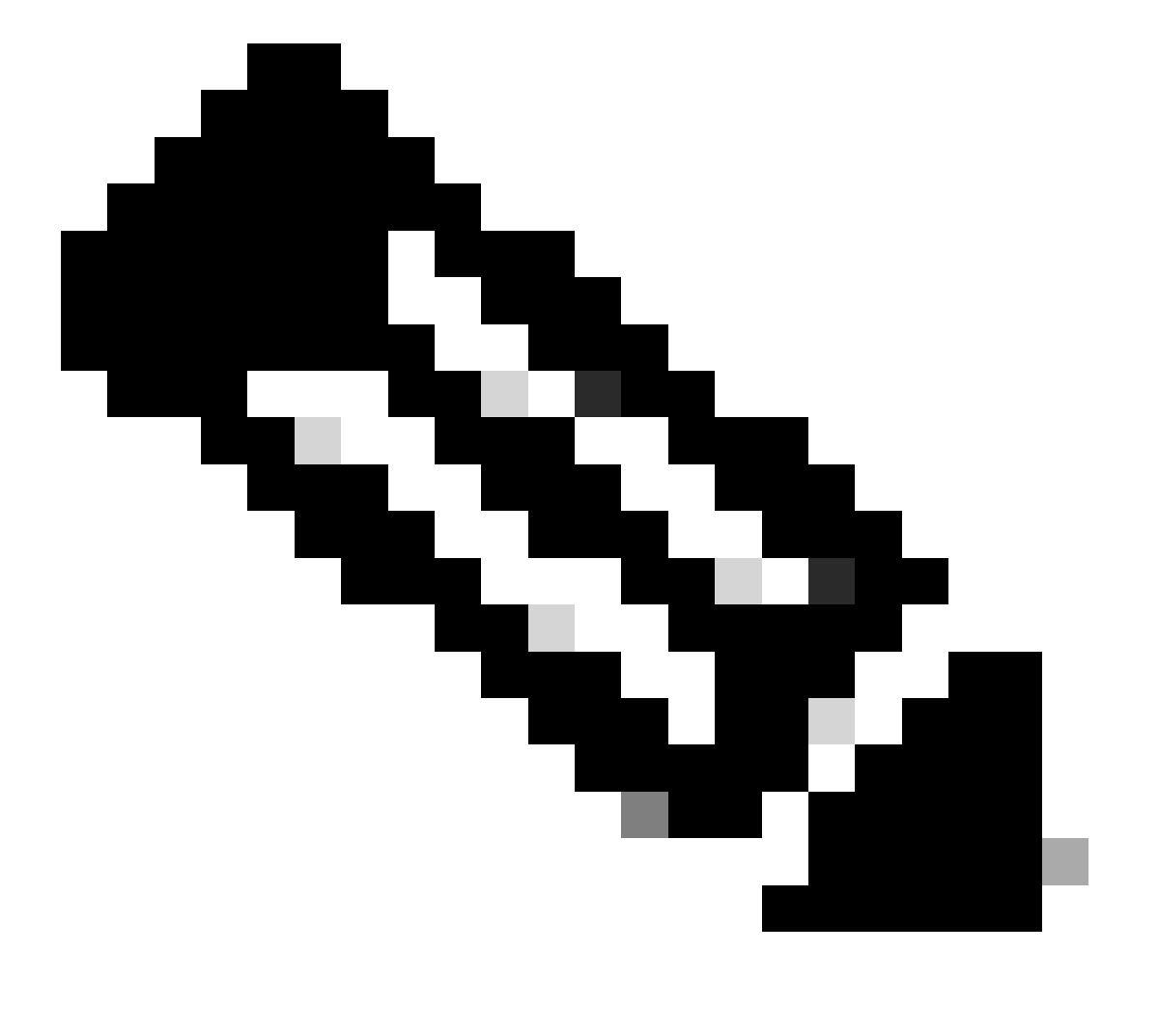

注意:此API配置取自开发人员门户。

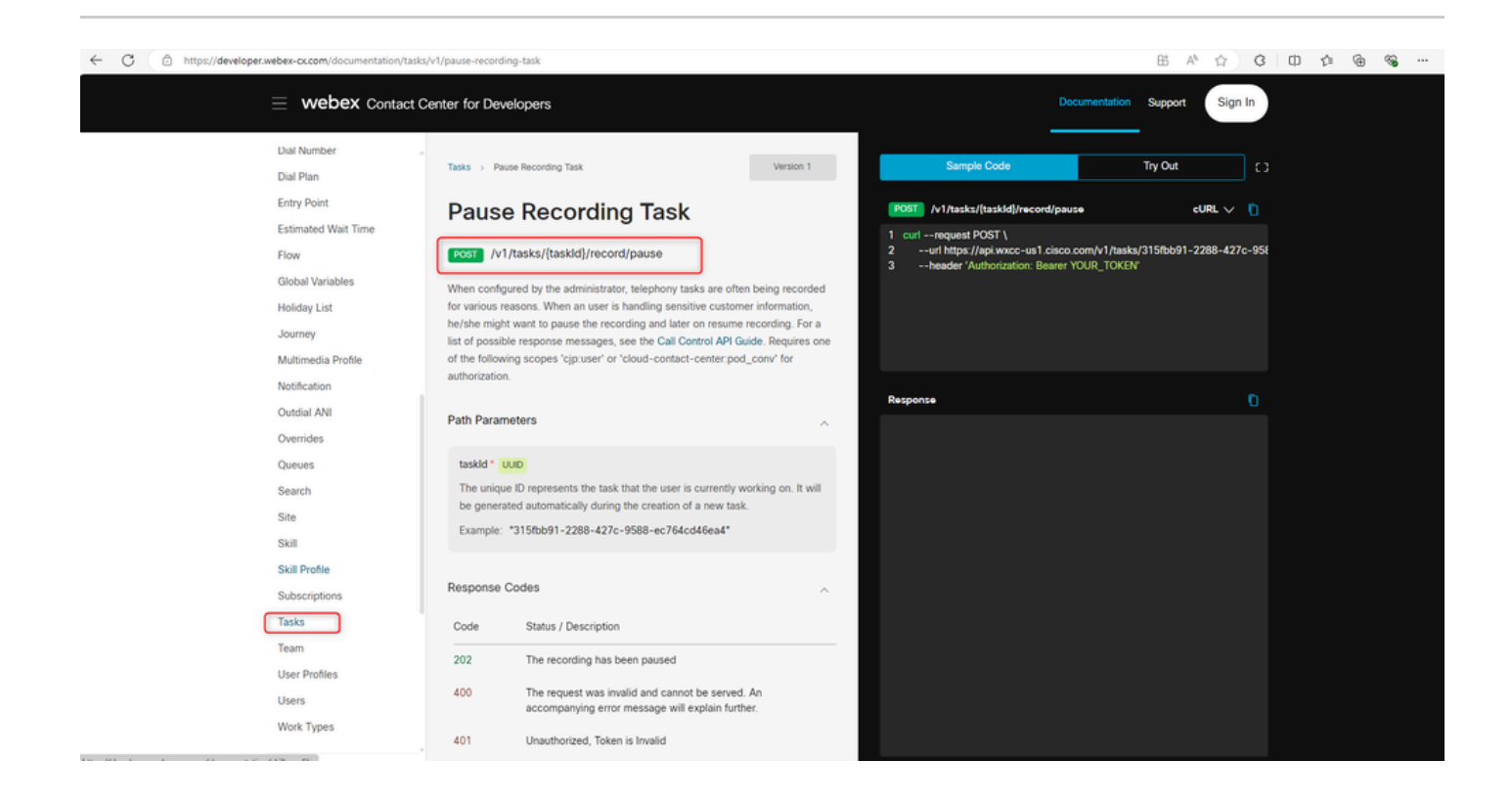

## 验证

完成这些配置后,一旦座席应答呼叫,录音将暂停并可以选择继续录音。

#### 关于此翻译

思科采用人工翻译与机器翻译相结合的方式将此文档翻译成不同语言,希望全球的用户都能通过各 自的语言得到支持性的内容。

请注意:即使是最好的机器翻译,其准确度也不及专业翻译人员的水平。

Cisco Systems, Inc. 对于翻译的准确性不承担任何责任,并建议您总是参考英文原始文档(已提供 链接)。